# 雑誌論文を探す〈全分野〉

雑誌は「同じタイトル」で「継続して刊行」され、1冊に「複数の論文や記事が掲載」されています。 論文や記事をスムーズに探すためには書誌情報(論文記事名、掲載雑誌名、巻号、ページ等)と 掲載雑誌の所蔵情報(本学の所蔵有無・配架情報)が必要です。次の手順で探してください。

| <u>データベース</u> で論文・記事を調べる<br>①キーワードや著者名から読みたい論文・記事を探す<br>②論文・記事の情報を確認する(論文記事名、著者名、掲載雑誌名、巻号、ページ数等) |                                              |                                                                |  |  |  |
|--------------------------------------------------------------------------------------------------|----------------------------------------------|----------------------------------------------------------------|--|--|--|
| <br>↓Webに本文あり ↓Webに本文なし                                                                          |                                              |                                                                |  |  |  |
| 閲覧・印刷                                                                                            | 閲覧・印刷 OPAC で本学の所蔵を調べる(雑誌名、所蔵巻号、出版年、配架場所等を確認) |                                                                |  |  |  |
|                                                                                                  | ↓所蔵あり                                        | ↓<br>所蔵なし                                                      |  |  |  |
| 閲覧・複写                                                                                            |                                              | 他館の所蔵確認またはレファレンスカウンターに相談<br>(文献複写・国立国会図書館デジタル化資料送信サービス、紹介状発行等) |  |  |  |

以下、雑誌論文を探すための主なデータベースを紹介していきます。

## ◆ CiNii Research VPN 学認

CiNii Research は、雑誌記事・論文、大学図書館の所蔵資料、博士論文、研究データ等の学術 情報を横断的に検索できるサービスです。学内ネットワークまたは VPN・学認を通じてアクセス すると、本学の OPAC や契約データベース等と連携する機能が利用できます。

```
アクセス先:図書館 HP〈データベース検索〉→ |雑誌記事・論文(全分野)|
```

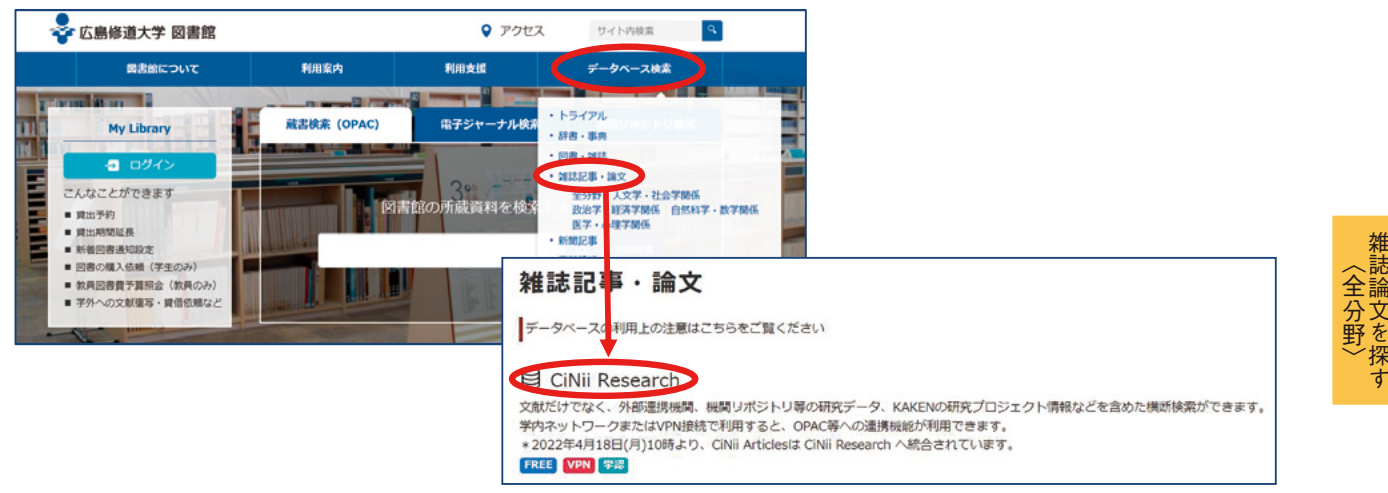

1.「論文」をクリックして検索対象を絞る。

| <b>CINII</b> Research      |        |
|----------------------------|--------|
| フリーワード                     | 検索     |
| すべて 研究データ 論文 本 博士論文 プロジェクト | ✔ 詳細検索 |

2. 検索条件を入力して「検索」ボタンをクリック。

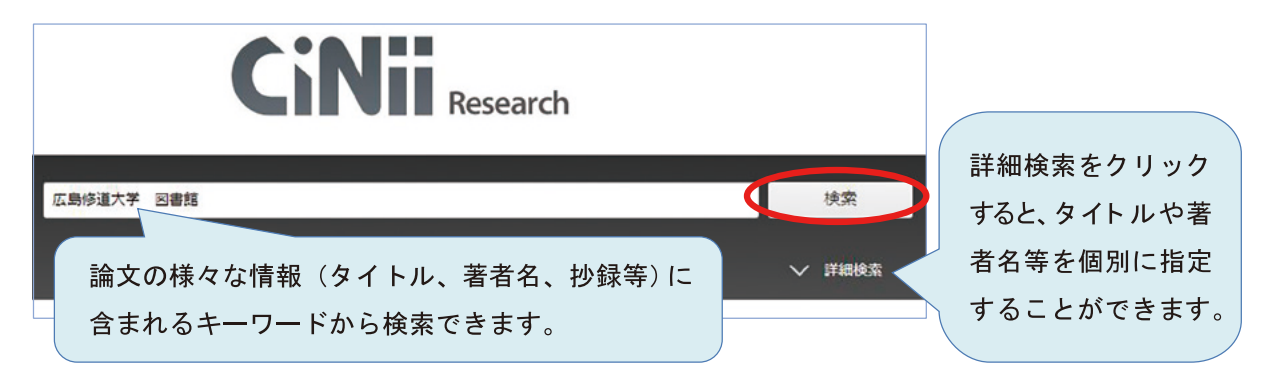

3. 検索結果から読みたい論文を探す。

|             | 広島修道力     | 校索 國書語                                                                                                    |                                                   |  |  |
|-------------|-----------|----------------------------------------------------------------------------------------------------|---------------------------------------------------|--|--|
|             | すべて<br>23 | 研究データ 論文 本 特士論文 プロジェクト<br>0 <u>5</u> 11 0 7 データ                                                                                                    | <b>x</b>                                          |  |  |
| データ種別       |           | 10/1支約 20<br>検索結果: 5 作 1                                                                                                    | Articles of CiNii Researchへ<br>Fるアンケートを実施中です<br>C |  |  |
| ■ 論文        | $\otimes$ | ● すべて違択: 新しいウィンドウで開く ▼ 実行                                                                                                    | 20件表示 マ 出版年:新しい                                   |  |  |
| 血 本         | 11        |                                                                                                    | 121                                               |  |  |
| フロジェクト      | 7         | と 大都市圏郊外の住宅回地におけるフードデザート問題の拡大と地域コミュニティの問                                                                                                    | <b>得係</b>                                         |  |  |
| 本文・本体へのリンク  | 5         | 着配 (電乙、満川) 運人,田中、枳市,皮マ木 様、駅木,俾比古,活田 具志,熟谷 修 日本地理学会活表要告題,2010F(0),19-19,2010<br>…2~3丁目に位置する紀戸数10,170世帯,人口20,022、高齢化率32,9%6(2009年10月1日現在)の大規模団地である。首都圏に<br>ける宅地不足の解消と良好な活在環境の確保を目的に、1967年から72年にかけて日本在宅公園(現UR都市線構)によって開発さ<br>た。観察当時人口3万を上回った高島平回地には、16領達ての高層蛋合住宅が林立し、高店街や病院、区役所出選所,銀行,小中<br>および高等学校 <b>図点</b> |                                                   |  |  |
| 資源種別        |           | DOI 広島修道大学図書館で探す                                                                                                    | D                                                 |  |  |
| 4           | ¢i2 ⊗     | 第20回日本図書館協会建築賞を受賞して(<特集>図書館のリニューアル)                                                                                                    |                                                   |  |  |
|             |           | 石丸 仁士 请報の科学と技術 55 (11), 486-492, 2005                                                                                                    |                                                   |  |  |
| 期間          |           | …広島修道大学図書館が「第20回日本図書館協会建築賞」を受賞した。建築もサービスもともに優れた<br>た、東バトともに選任を協感する、本学図書館の提会は提び読用の図書館である。地会提び読を予定する                                                                                                    | 図書館として全国に紹介され<br>17いる図書館に少しでも沿立                   |  |  |
| 2000 ~ 2021 | $\land$   | つ情報を提供したい。具体的には2-2で紹介する。ここでの提案を具体的に設計に活かしていただいたか<br>ている。                                                                                                    | らこそ受賞できたものと考え                                     |  |  |
| 0           |           | DOI 広島修道大学図書館で探す                                                                                                    | J                                                 |  |  |
|             |           |                                                                                                    |                                                   |  |  |

- A 検索条件を変更できます。論文以外の資料の検索結果を表示することもできます。
- B ヒットした資料の種類や出版年などの条件で検索結果を絞り込めます。
- C 表示件数や表示順を変更できます。
- D ヒットした論文の一覧が表示されます。この画面では以下の情報を確認することができます。 論文名をクリックすると、抄録の全体やキーワードなどのさらに詳しい情報を確認できます。

| E | 第20回日本 <b>図書館</b> 協会建築賞を受                                                    | 賞して(<特集>図書                                 | 館のリニューアル) 論文名                                                                                               |
|---|------------------------------------------------------------------------------|--------------------------------------------|----------------------------------------------------------------------------------------------------|
|   | 石丸 仁士 情報の科学と技術 55 (11), 486                                                  | 5-492, 2005 著者名                            | 3、掲載誌名、巻(号)、掲載頁、発行年                                                                                         |
|   | …広島修道大学図書館が「第20回日本図書<br>た。喜びとともに責任を痛感する。本学図<br>つ情報を提供したい。具体的には2-2で紹っ<br>ている。 | 諸協会建築賞」を受賞し<br>書館の場合は増改築型の<br>介する。ここでの提案を! | った。建築もサービスもともに優れた <b>図書館</b> として全国に紹介され<br>図書館である。将来増改築を予定されている図書館に少しでも役立<br>具体的に設計に活かしていただいたからこそ受賞できたものと考え |
|   | DOI 広島修道大学図書館で探す                                                             | 各種リンク                                      | <b>抄録の一部(デ</b> ータがあれば表示)                                                                                    |

#### 4. 論文の入手方法を確認する。

各種リンクの欄に 機関リポジトリ DOI などのアイコンが表示されている場合は、Web上 で論文の本文ファイルを入手できる可能性が高いです。アイコンをクリックし、本文ファイ ルへのリンクの有無を確認してください。本文ファイルへのリンクを確認できない場合は、 広島修道大学図書館で探す <sup>\*\*</sup>をクリックして論文の掲載誌が図書館にあるか確認します。 ※このアイコンは CiNii Research を学内ネットワークまたは VPN・学認経由で利用すると表示されます。

#### 5. 論文の掲載誌が図書館にあるか確認する。

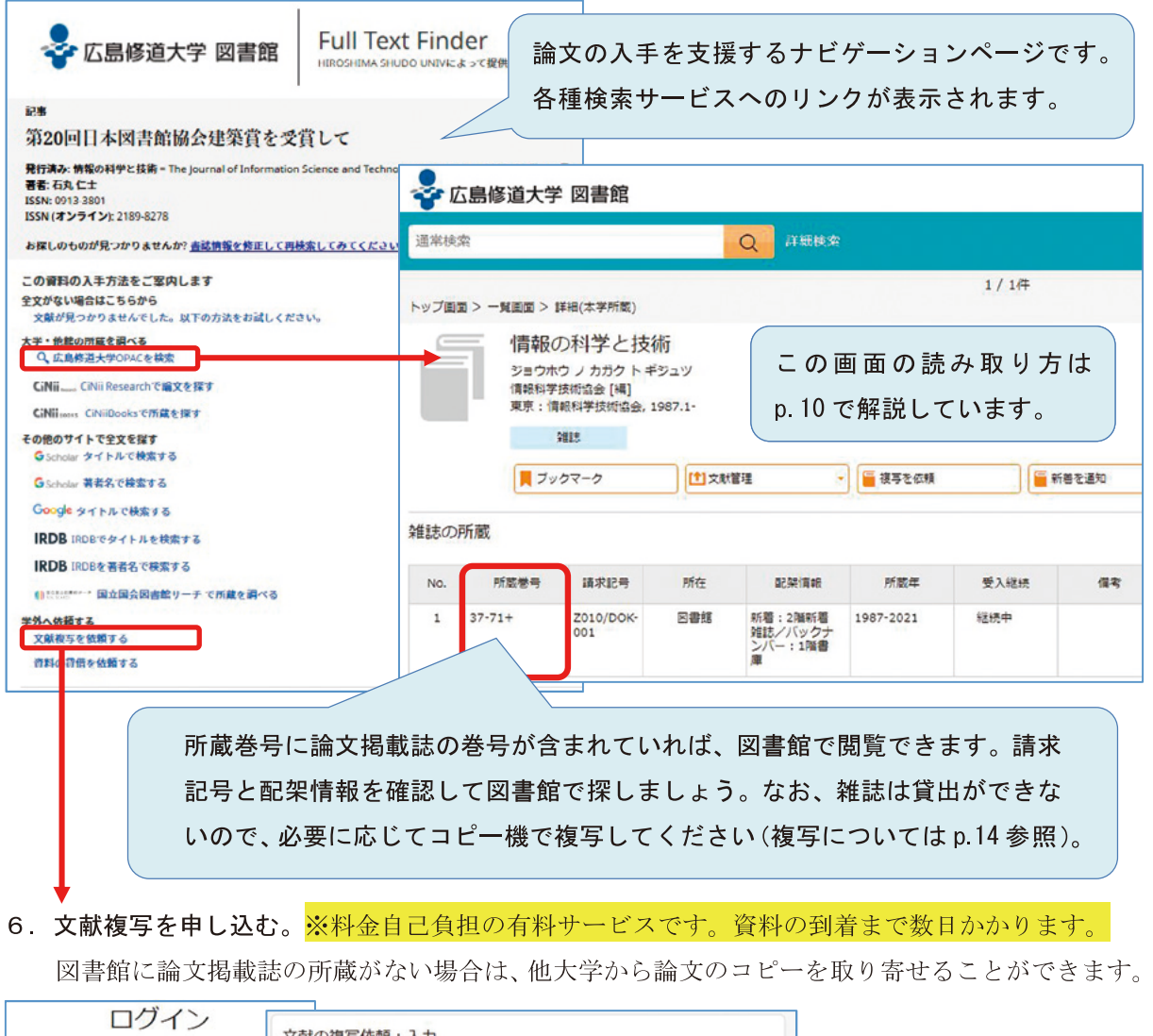

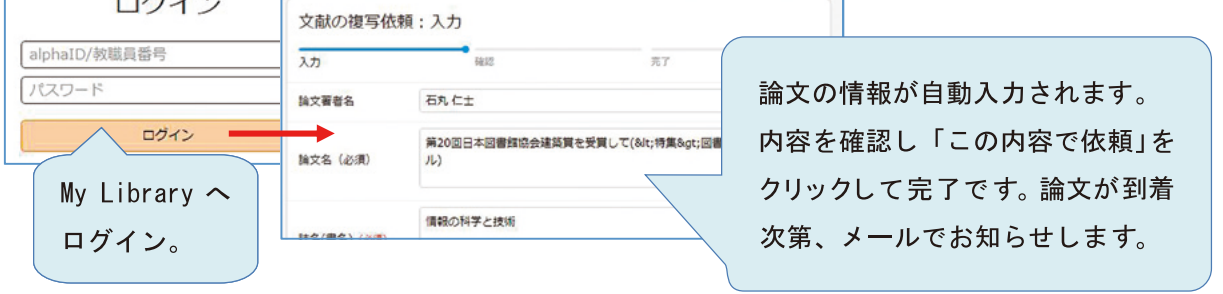

(全分野)

## ◆ 国立国会図書館サーチ (NDL SEARCH)

国立国会図書館や、データ連携をしている全国の図書館の雑誌記事を検索できます。一部のデジタル 資料は国立国会図書館デジタルコレクションや、外部データベースから本文を閲覧することができます。

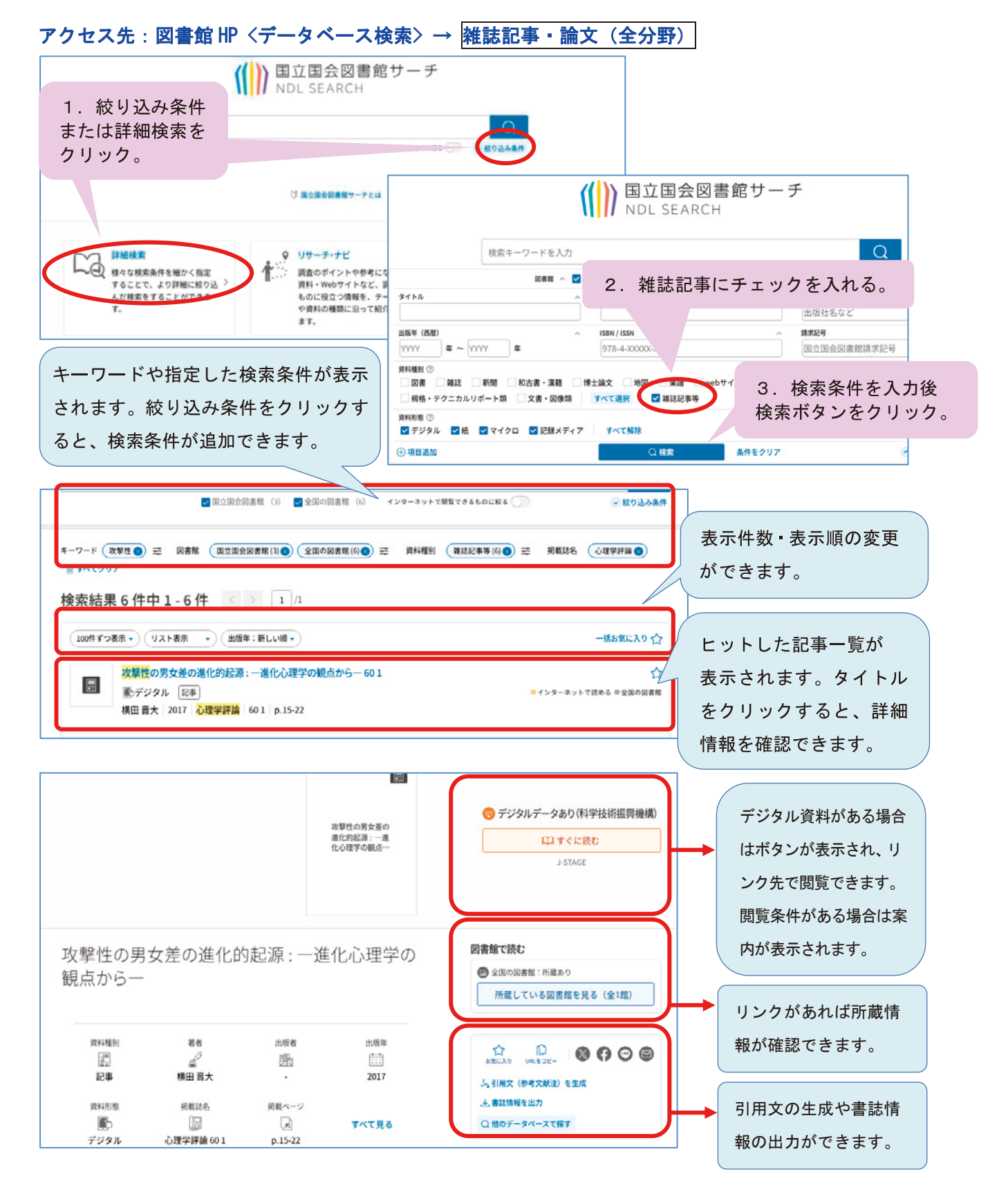

# ◆ MagazinePlus 学内 要ログアウト 同時アクセス数:3

明治から現在までの雑誌記事情報を扱う国内最大規模の雑誌・論文情報データベースです。 国立国会図書館の雑誌記事索引をベースに記念論文集、一般論文集、シンポジウム・講演集、 明治大正昭和前期雑誌、学会年報・研究報告、一般誌・総合誌・ビジネス誌、文芸誌、地方史 誌などを幅広く収録しています。検索結果と本学 OPAC や Webcat Plus がリンクしています。

| ノビヘ元:凶音昭日日、ナーラハース快楽/                | → 雑誌記寺・調义(主方野)                                    | 利田後はログマウトレアノださい |
|-------------------------------------|---------------------------------------------------|-----------------|
| lagazinePlus HERA / WEBY-KZ         | () 影約データペース切解 (日ログアウト)                            | 利用後はログアットしてくたさい |
| 事から探す                               |                                                   |                 |
| ※知らせ ▶ 最近2週間の新書記事                   | B Lagish (副参言語入力) ? へんブ                           | タブの切り替えで「収録誌から  |
| 閉治期から現在までの国内の雅沈記事・論文情報を検索できます。      |                                                   | 探す」こともできます。     |
| 記事から探す 収録誌から探す                      |                                                   |                 |
| •                                   |                                                   | 1. 検索画面         |
| 広島 お好み焼き                            | ◎ Q檢案                                             | キーワードを入力し検索     |
|                                     |                                                   | ボタンをクリックします     |
|                                     |                                                   | ホテンとノリノノレムタ。    |
| ▼ 詳細検索                              |                                                   |                 |
| 検索条件: 下記項目の1つ以上に入力して、検索ボタンを押してください。 |                                                   |                 |
| AND (必ず金む)                          | 記事タイトル                                            |                 |
| AND (必ず食む)                          |                                                   | 詳細検索もできます。      |
| AND (必ず含む) (日本)                     | 24/24 V                                           |                 |
|                                     | <ul> <li>         ・         ・         ・</li></ul> |                 |
| <u> ゆ</u> クリア Q 校索                  |                                                   |                 |
|                                     | -                                                 |                 |

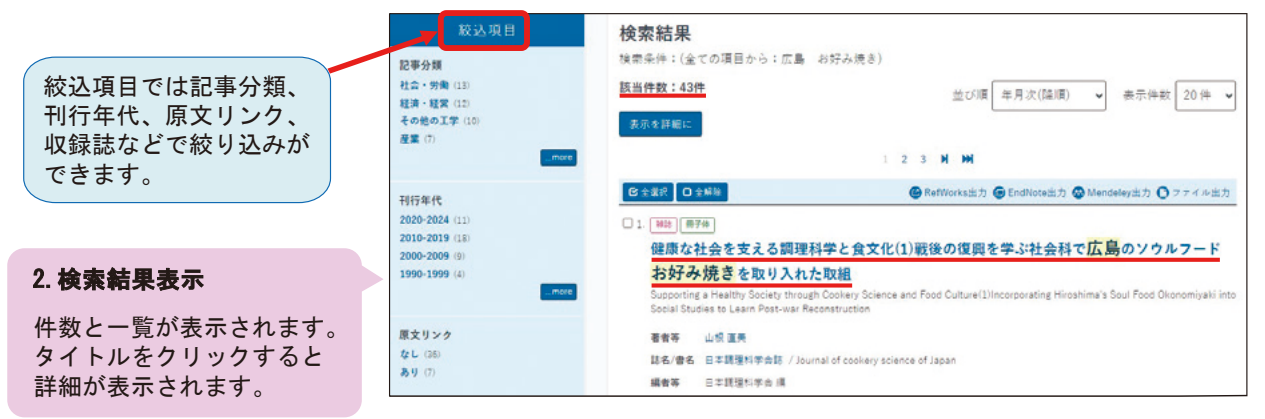

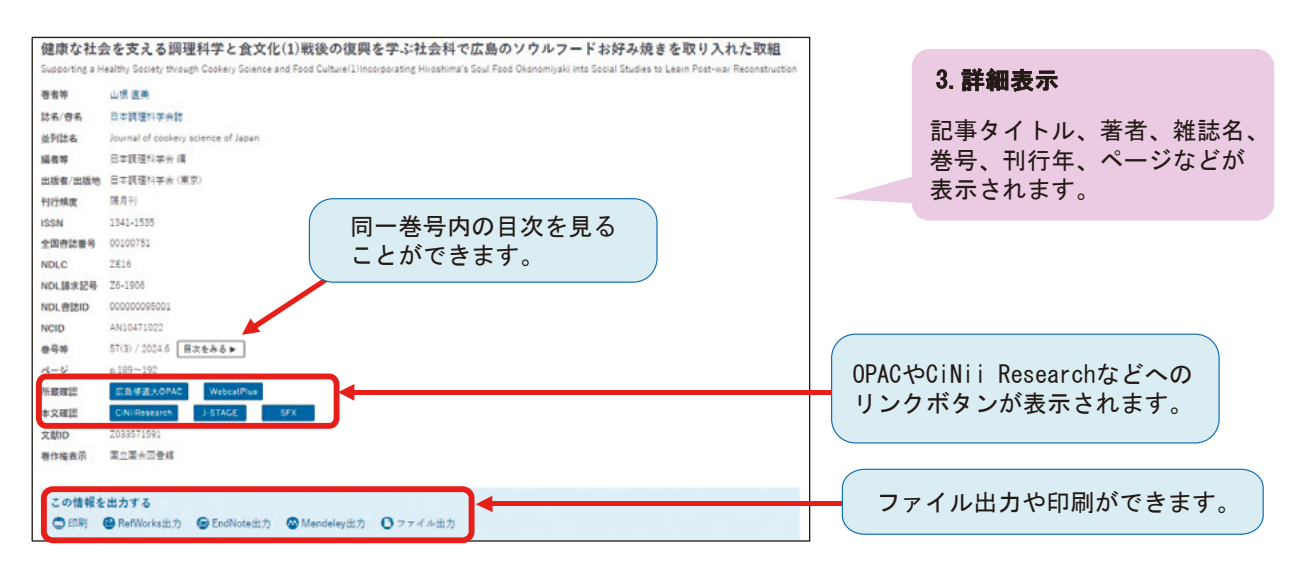

雑誌論文を探す

## ◆ Web OYA-bunko (大宅壮一文庫雑誌記事索引検索 Web 版)

## 学内 VPN 要ログアウト 同時アクセス数:2

雑誌に掲載された様々な事件や出来事、流行、話題の人物などについて索引を作成してい るので、掲載当時の世相・風俗についての調査ができます。社会学分野に長けた雑誌記事検 索データベースです。収録対象雑誌は週刊誌、総合誌、女性誌、経済誌、その他芸能誌、ス ポーツ誌、タウン情報など大衆紙を中心とした雑誌です。収録期間は明治時代から現在まで です。

アクセス先:図書館 HP<データベース検索> → 雑誌記事・論文(全分野)

## 1. フリーワード検索

【例】「映画」と「音楽」についての記事を調べてみましょう。

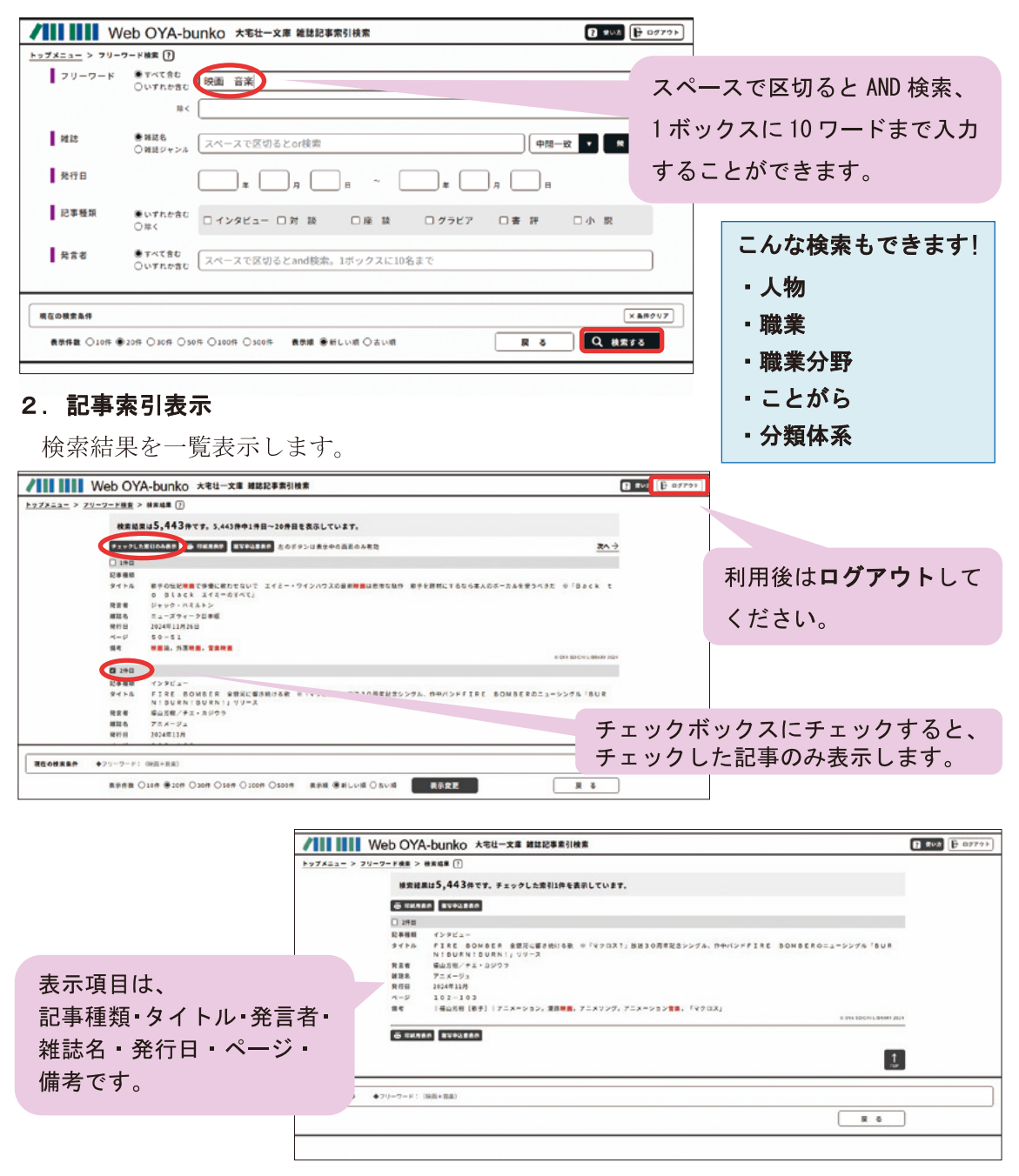